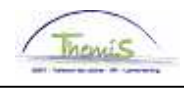

## Schuldbeheer – Procesnr:

Versie 23-09-2009

Werkinstructie nr: Schorsing - Verzet

Een schorsing is een bevestiging van de schuldeiser dat alle inhoudingen – al dan niet tijdelijk – stopgezet mogen worden.

Een verzet is een actie van het personeelslid om zich te weren tegen een al dan niet onterecht betekende loonoverdracht of -beslag.

## 1. Schorsing

Wanneer u voor een bestaande schuld een schorsing ontvangt, gaat u als volgt te werk: via de component "Schuldbeheer" gaat u naar "Schuldbeheer" en zoekt de betreffende schuld.

| Schuldeiser                  |                                   | Zoeken   Alles weerg    | <u>even 🛛 Eerste</u> 🗹 | 5 van 7 🖸 Laatste |  |
|------------------------------|-----------------------------------|-------------------------|------------------------|-------------------|--|
| Schuldeisernr: 00000001021   | ALPHA CRI                         | EDIT                    |                        |                   |  |
| Vordering                    |                                   | Zoeken   Alles weergev  | ven 🛛 Eerste 🗹 1       | van 1 🗈 Laatste 👘 |  |
| Vordering ID: P0001000112    |                                   | Bron vordering ID:      |                        |                   |  |
| Vordering details            |                                   | Zoeken   Alles weergeve | n 🛛 Eerste 🖸 1 🗸       | an 1 🗵 Laatste    |  |
| *ingangsdatum: 24/07/2009 🛐  |                                   | Ktl Ctx:                |                        |                   |  |
| *Status:                     |                                   | Reden Inactivatie:      | Schorsing              |                   |  |
| Schuld Groep Cd: 9820 Loo    | 9820 Loonoverdracht of loonbeslag |                         |                        |                   |  |
| Schuld Type:                 |                                   |                         |                        |                   |  |
| Referte:                     |                                   |                         |                        |                   |  |
| Startbedrag: 250             | 00,00                             | Rang:                   | 20                     |                   |  |
| Afgespr Bedr: 50             | 00,00                             | Loon %:                 |                        |                   |  |
| *Begindatum: 28/01/2009      | 31                                | Einddatum:              |                        | 31                |  |
| Betekeningsdatum: 27/01/2009 | 31                                | Neerlegdatum:           |                        | 31                |  |
| Wachtrekening:               |                                   | Wacht post:             |                        |                   |  |
| Mededeling:                  |                                   |                         |                        |                   |  |
| Loonbon:                     |                                   |                         |                        |                   |  |
| Info:                        |                                   |                         |                        | ~                 |  |
|                              |                                   |                         |                        |                   |  |
|                              |                                   |                         |                        |                   |  |

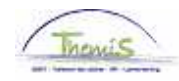

Via 🛨 creëert u een nieuwe versie van de schuld.

De "status" van de schuld zet u op "inactief". Daarbij kan het veld "Reden Inactivatie" ingevuld worden met behulp van de picklist.

De ingangsdatum zal automatisch gewijzigd worden naar de datum van vandaag. Begindatum blijft ongewijzigd.

Er zullen geen verdere inhoudingen verricht worden. De eventuele fictieve inhouding zal herzien worden.

## 2. Verzet

Bij een verzet gaat u na over welk type van schuld het gaat. De procedure en gevolgen van een verzet zijn afhankelijk van de aard van het beslag.

Indien alle inhoudingen dienen stopgezet te worden, volgt u dezelfde weg als bij een schorsing (zie boven).

Indien echter een verzet wordt aangetekend op een uitvoerend beslag, zullen de inhoudingen niet geschorst worden!

Hier zal u met de wachtrekening werken:

Via dat u alsnog een nieuwe versie van de schuld creëren. De schuld blijft in status "actief" teneinde inhoudingen te kunnen genereren.

U zet het gewenste rekeningnummer in het veld "Wachtekening". Veelal zal dit het rekeningnummer van de werkgever zijn. Het invullen van dit veld maakt dat het rekeningnummer van de schuldeiser als het ware wordt "overschreven". Alle volgende inhoudingen zullen gestort worden op de wachtrekening.

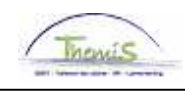

|                           | Zoeken   Alles weergev                                                                                                    | r <u>en – Eerste</u> 🗹                                                                                                    | 2 van 2 🕩 Laatste                                                                                                    |
|---------------------------|----------------------------------------------------------------------------------------------------|----------------------------------------------------------------------------------------------------|----------------------------------------------------------------------------------------------------|
| 000000942 O.C.M.W BR      | UGGE                                                                                                    |                                                                                                    |                                                                                                    |
|                           | Zoeken   Alles weergeve                                                                                                    | n 🛛 Eerste 🛃 1                                                                                                    | van 1 🗈 Laatste 🛛                                                                                                    |
| 0001000152                | Bron vordering ID:                                                                                                    |                                                                                                    |                                                                                                    |
|                           | Zoeken   Alles weergeven                                                                                                    | Eerste 🗐 🗸                                                                                                    | an 2 🕨 <u>Laatsite</u>                                                                                                    |
| D/09/2009 🛐               | Ktl Ctx:                                                                                                    |                                                                                                    | + -                                                                                                    |
| ctief 🔽                   | Reden Inactivatie:                                                                                                    |                                                                                                    | •                                                                                                    |
| 820 Loonoverdracht of loo | nbeslag                                                                                                    |                                                                                                    |                                                                                                    |
| 3 🔍 🛛 Uitvoerend beslag   |                                                                                                    |                                                                                                    |                                                                                                    |
|                           |                                                                                                    |                                                                                                    |                                                                                                    |
| 2500,00                   | Rang:                                                                                                    | 10                                                                                                    |                                                                                                    |
|                           | Loon %:                                                                                                    |                                                                                                    |                                                                                                    |
| 1/04/2009 🗾               | Einddatum:                                                                                                    |                                                                                                    | 31                                                                                                    |
| 31                        | Neerlegdatum:                                                                                                    |                                                                                                    | 31                                                                                                    |
|                           | Wacht post:                                                                                                    |                                                                                                    |                                                                                                    |
|                           |                                                                                                    |                                                                                                    |                                                                                                    |
|                           |                                                                                                    |                                                                                                    |                                                                                                    |
|                           |                                                                                                    |                                                                                                    | ~                                                                                                    |
|                           |                                                                                                    |                                                                                                    |                                                                                                    |
|                           |                                                                                                    |                                                                                                    |                                                                                                    |
|                           | 000000942 O.C.M.W BR<br>001000152<br>//09/2009 19<br>ctief<br>220 Loonoverdracht of loc<br>Uitvoerend beslag<br>2500,00<br>/04/2009 19<br>10 | Zoeken   Alles weergevel   0.C.M.W BRUGGE   Zoeken   Alles weergevel   001000152   Bron vordering ID:   Zoeken   Alles weergevel   001000152   Bron vordering ID:   Zoeken   Alles weergevel   001000152   Bron vordering ID:   Zoeken   Alles weergevel   V09/2009   Ktil Ctx:   Stief   Reden Inactivatie:   2500,00   Rang:   2500,00   Rang:   V04/2009   Binddatum:   Wacht post: | Zoeken   Alles weergeven Eerste I   000000942 O.C.M.W BRUGGE Zoeken   Alles weergeven Eerste 1   001000152 Bron vordering ID: Zoeken   Alles weergeven Eerste 1   001000152 Bron vordering ID: Image: Comparison of the state in the state in the s |

Alle stortingen blijven consulteerbaar via de optie "Schuldverrichting".